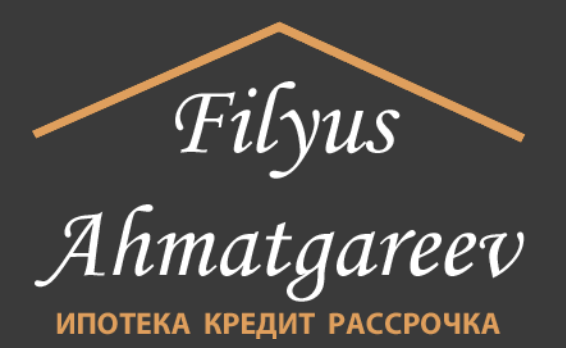

## ПОДРОБНАЯ ИНСТРУКЦИЯ по проверке кредитной истории

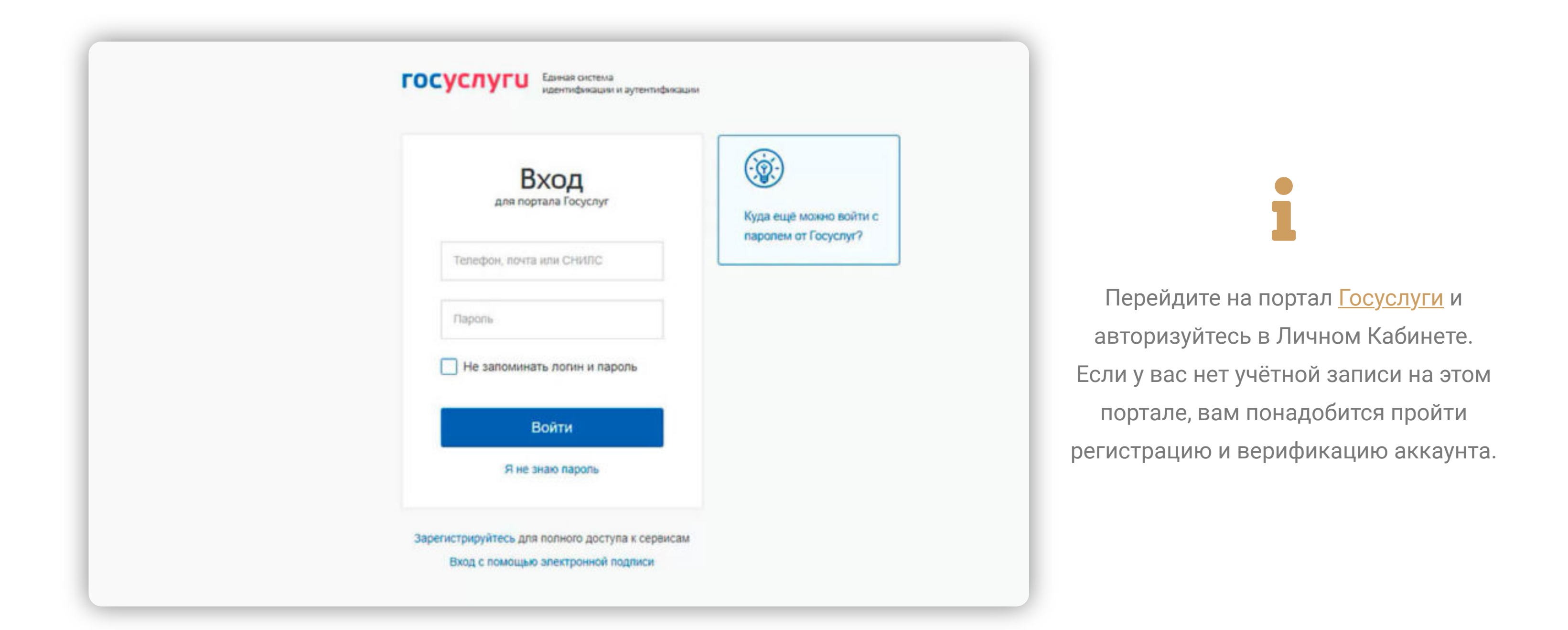

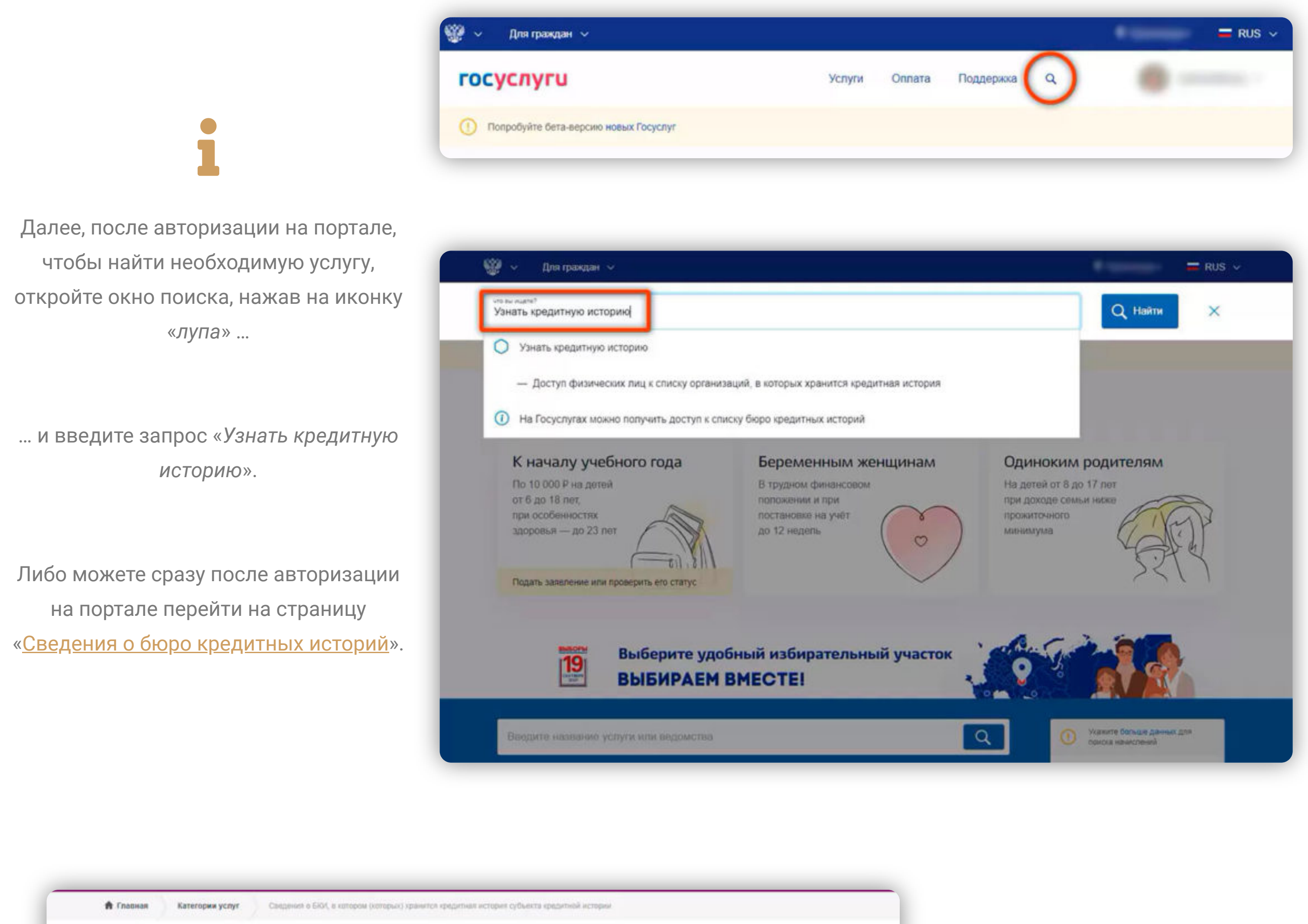

| Электронные услуги <ul> <li>Доступ физическ <ul> <li>Доступ физическ </li> <li>Получение сведе кредитной истори</li> </ul> </li> </ul> | их лиц к списку организаций, в которых хран<br>яний из ЦККИ о БКИ, в котором (которых) хра<br>ии-юридического лица | ится кредитная история<br>внится кредитная история субъекта | Услугу предоставляет<br>Центральный банк Российской<br>Федерации<br>На этой странице<br>Электронные услуги | На открытой странице « <u>Сведени</u><br><u>о бюро кредитных историй</u> » выбер<br>пункт «Доступ физических лиц к сп<br>организаций, в которых хранитс<br>кредитная история». |
|----------------------------------------------------------------------------------------------------|----------------------------------------------------------------------------------------------------|-------------------------------------------------------------|----------------------------------------------------------------------------------------------------|----------------------------------------------------------------------------------------------------|
| Помощь и поддержка                                                                                                    | Информация о портале                                                                                               | Полезные ресурсы                                            | Наши проекты                                                                                               |                                                                                                    |

|   | = госуслуги |                                                                                            |  |
|---|-------------|--------------------------------------------------------------------------------------------|--|
|   |             | < Назад                                                                                    |  |
|   |             | Получение информации о хранении вашей кредитной истории                                    |  |
| 1 |             | Услуга поможет узнать адреса и телефоны бюро, в которых хранится<br>ваша кредитная история |  |
|   |             | Узнать подробнее                                                                           |  |

Изучите на открывшейся странице необходимую информацию и нажмите на кнопку «Начать».

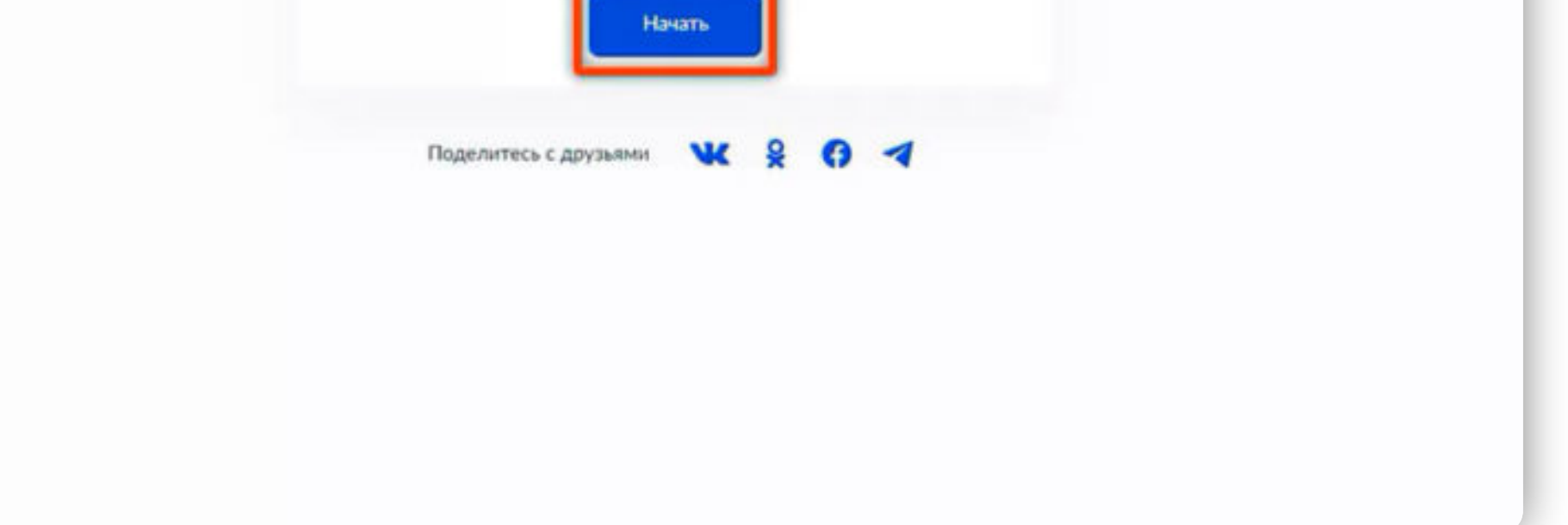

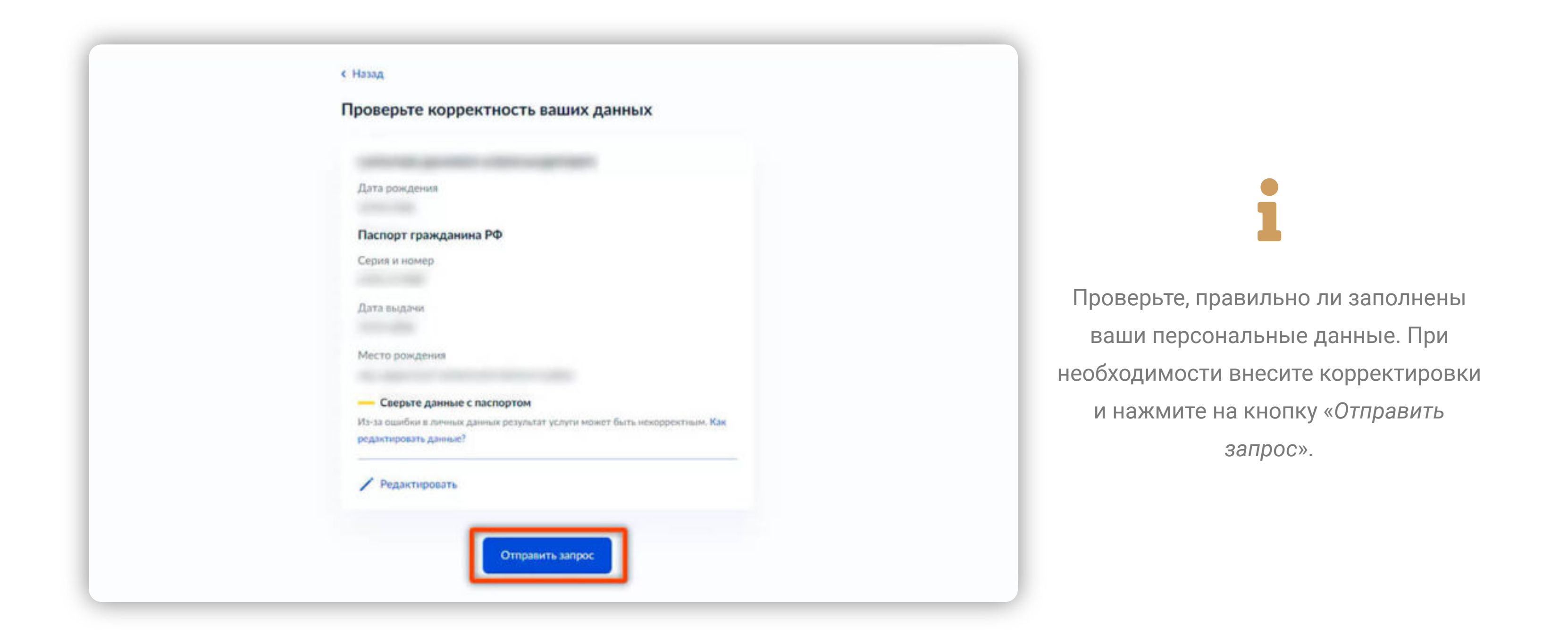

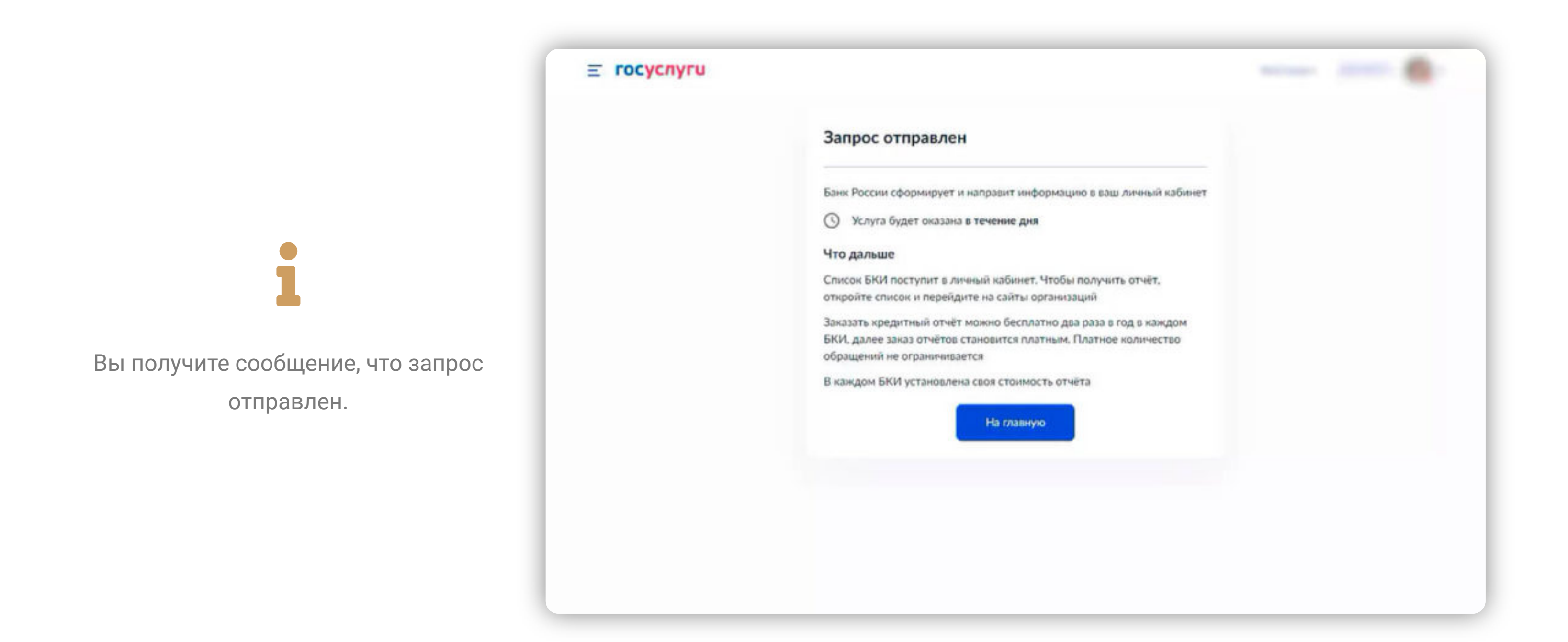

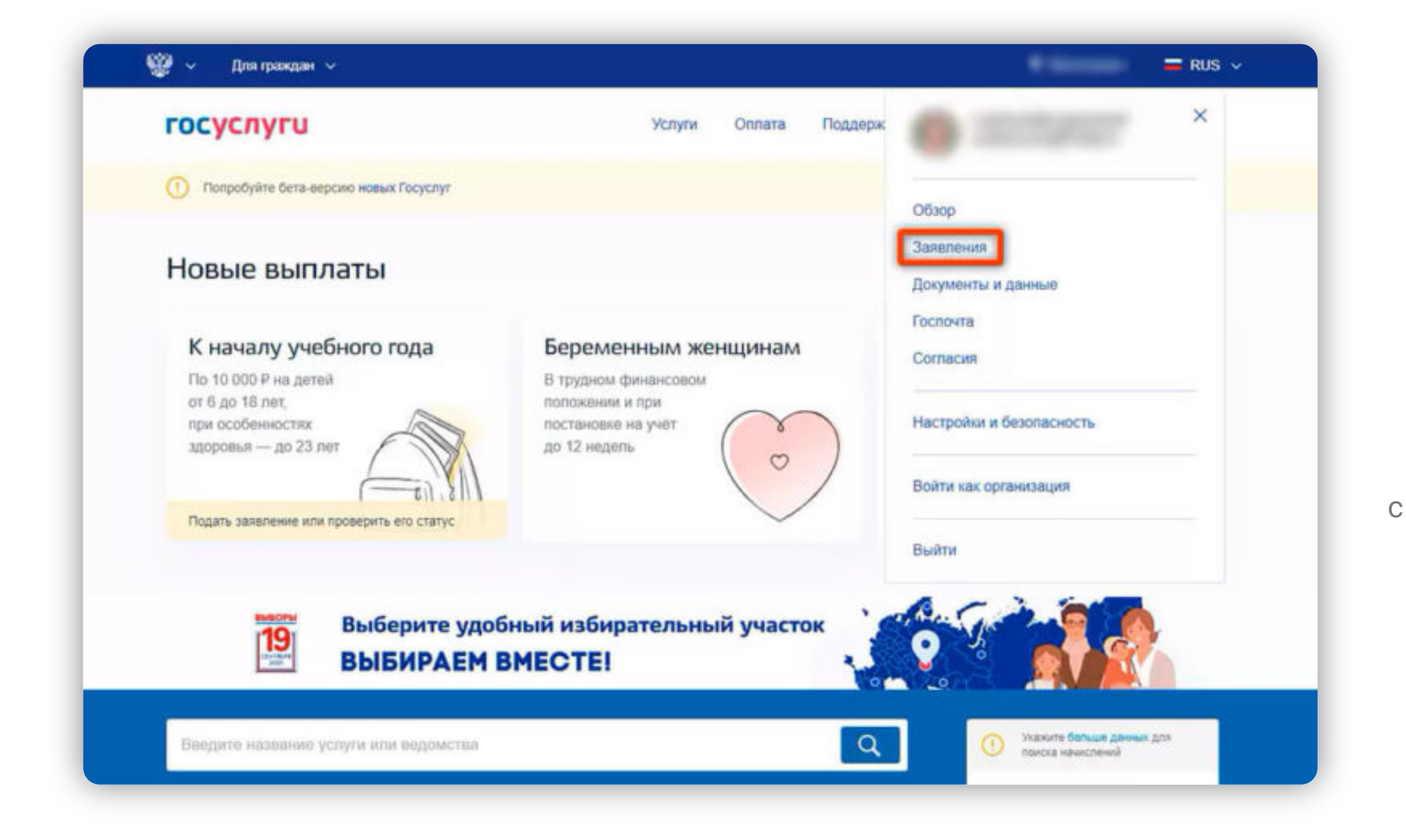

Через несколько минут в Личном Кабинете появится список бюро, которые хранят вашу историю о кредитах. Перейти на страницу с результатами можно, открыв меню сайта рядом с иконкой вашего профиля и нажав по ссылке

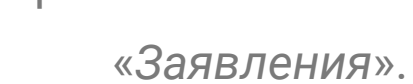

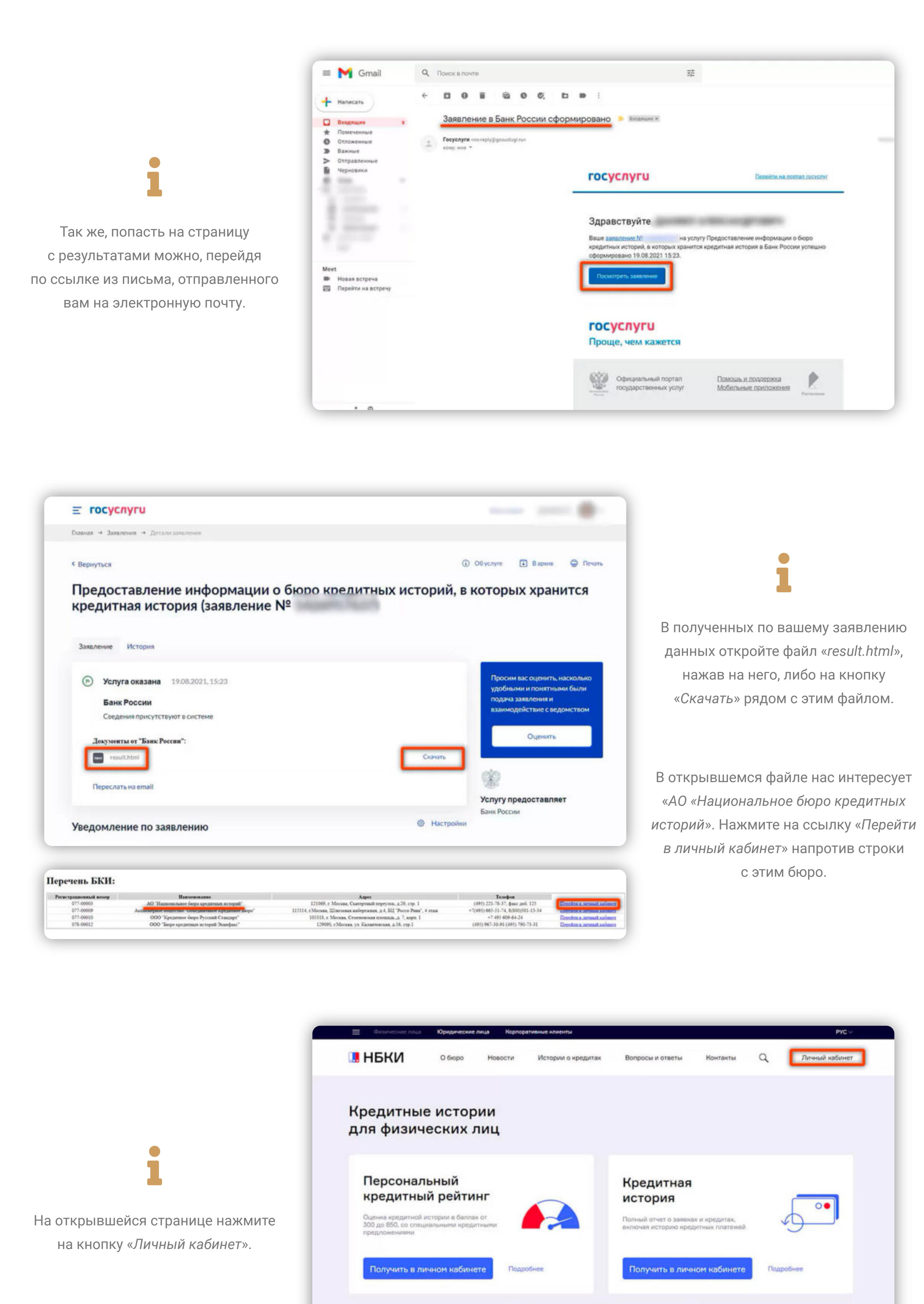

| Дойдя до данного этапа, у вас уже<br>имеется учётная запись на портале<br>Госуслуг. Потому авторизуйтесь<br>в личном кабинете НБКИ, нажав<br>на кнопку «Через Госуслуги». |
|----------------------------------------------------------------------------------------------------|

Оспорить нредитную

историю

0.

Получить список БКИ

(справка ЦККИ)

0...

3

Создать или изменить нод

субъекта КИ

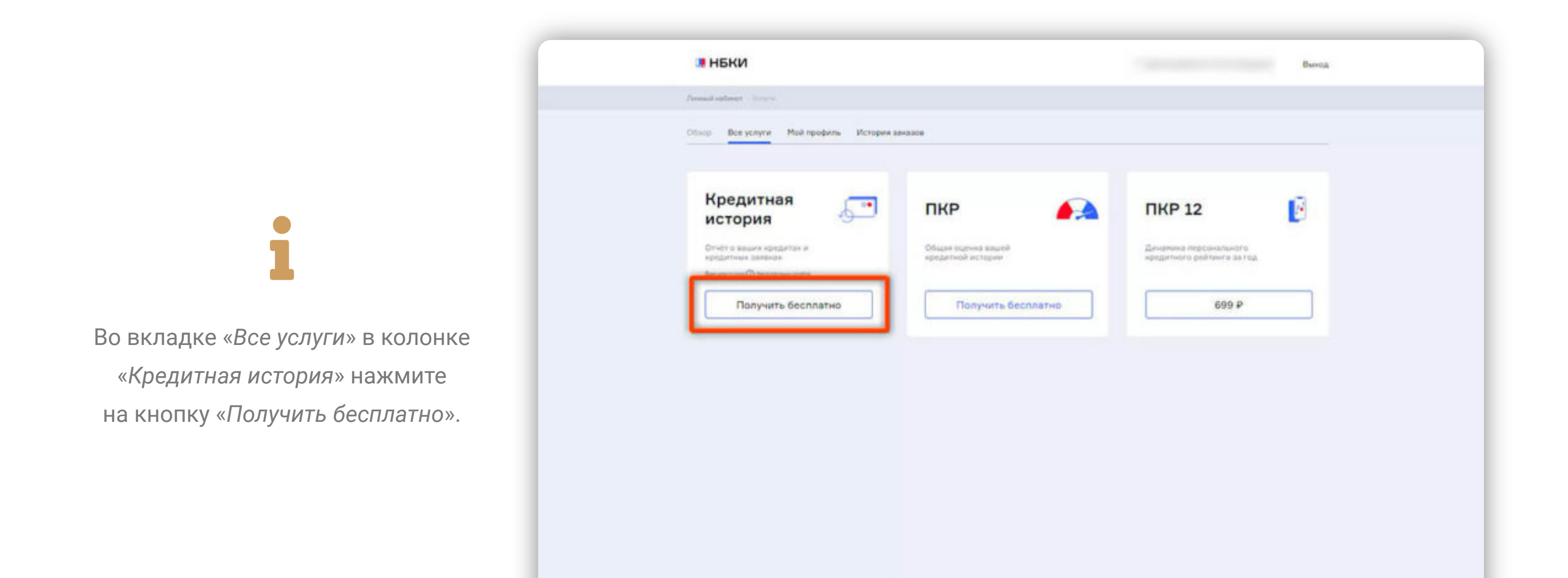

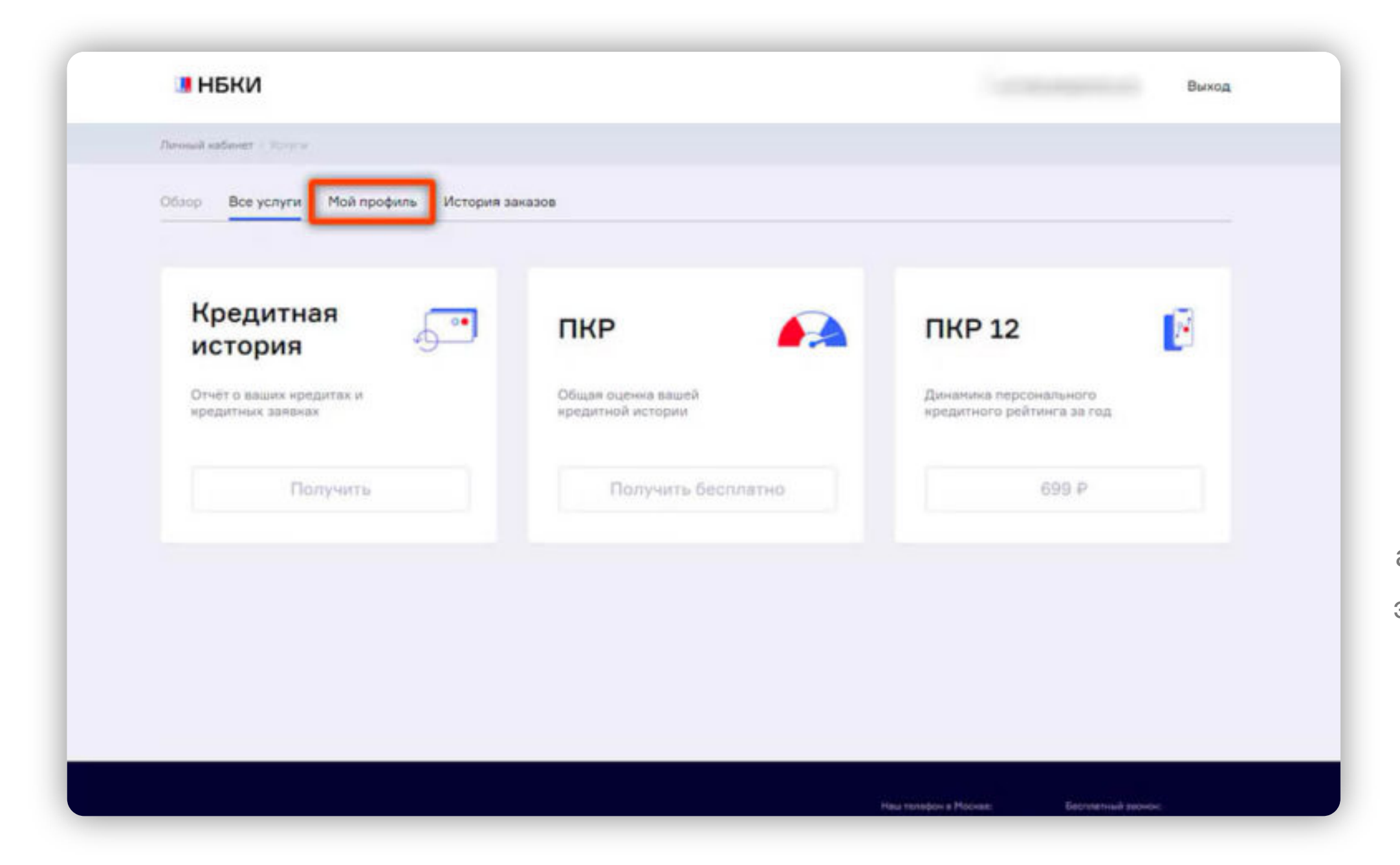

## 1

Если кнопки выделены серым, вам необходимо дополнительно ввести паспортные данные для верификации аккаунта в личном кабинете сайта. Для этого откройте вкладку «Мой профиль».

|                                                                                                    | Паслортные данные<br>Нонтактные данные<br>Управление подлисканы | Для получения доступа к услугам личного кай<br>необходимо подтвердить персональные данн<br>помощью учетной записи на Госуслугах.<br>Данные, предоставляется в печноет кабинете НБКИ, строго конфеденциятия<br>доступны тально их владельцу. Для подтверждения того, что именно вы кали<br>заправляваетых данных, вам нужно единоразова пройти прецидуру везифика<br>это способ верификации сматается абсолютно достоверные и безопасники, т<br>запись проциля посударственную идентификацию и доступ к ней имеете тобы.                                                                                                    | бинета<br>ные с<br>и и могут быть<br>песь владатныем<br>цим черев Госуслуги.<br>ак ная вада учетная<br>о вы |
|----------------------------------------------------------------------------------------------------|-----------------------------------------------------------------|----------------------------------------------------------------------------------------------------|----------------------------------------------------------------------------------------------------|
| На вкладе профиля внесите<br>недостающие данные и нажмите<br>кнопку «Подтвердить через Госуслуги».                  |                                                                 | Паспортные данные                                                                                                    | не подтверждены ⊗                                                                                           |
| После успешного подтверждения<br>можете вернуться в список услуг<br>и получить свою кредитную историю<br>бесплатно. |                                                                 | Сорилистично<br>Сорилистично<br>С |                                                                                                    |

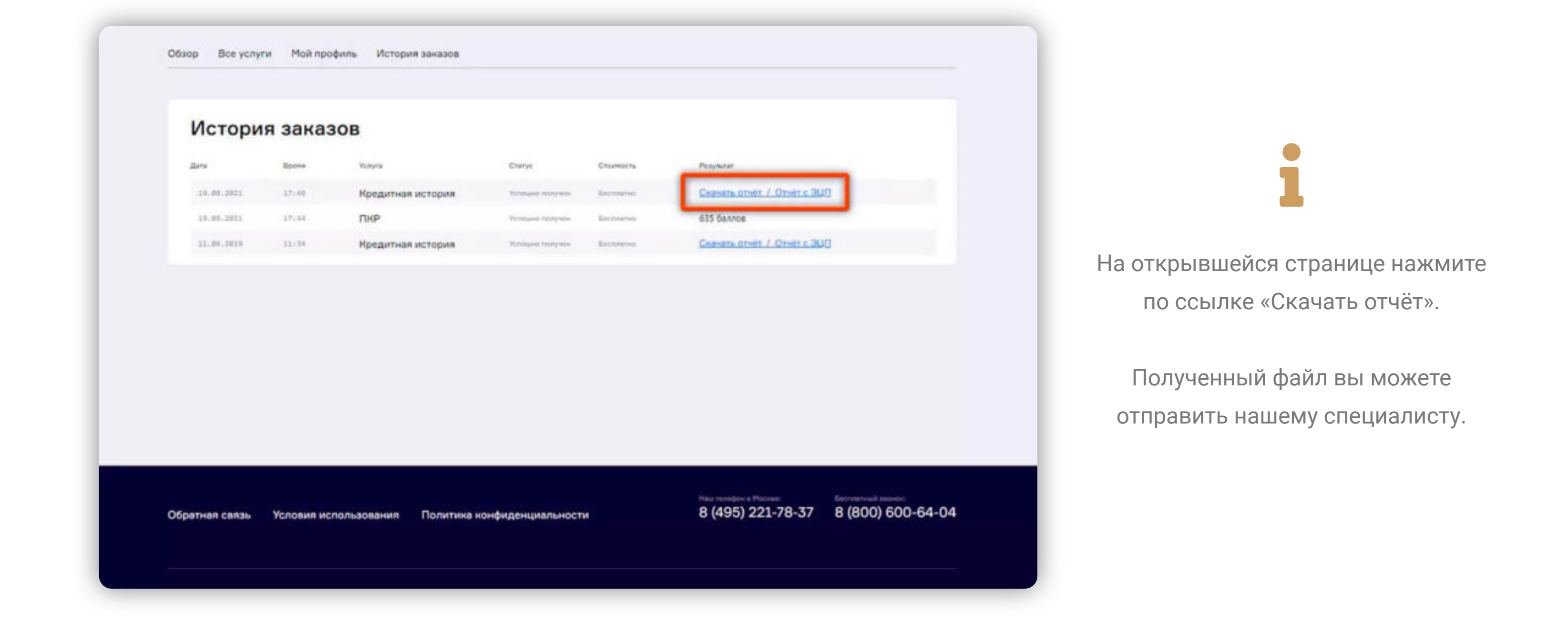

Помогаем сэкономить время, нервы, и деньги своих клиентов, подбираем для них выгодные кредиты, помогаем с оформлением документов, решаем множество сопутствующих проблем, оспариваем незаконные страховки и комиссии навязанные <u>банками.</u>

ИП Ахматгареев Филюс Фанавиевич ОГРН: 321028000118769 ИНН: 027307972160

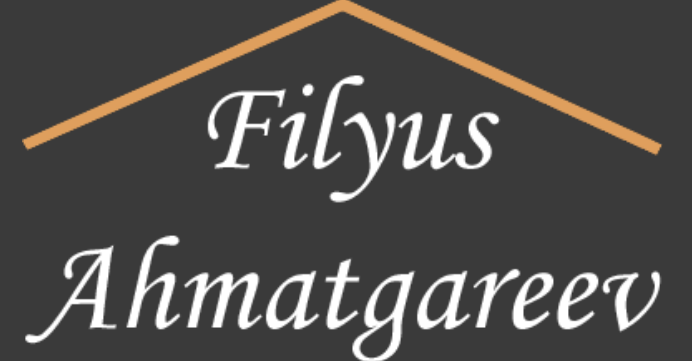

ИПОТЕКА КРЕДИТ РАССРОЧКА

filyus.reid@gmail.com Работаем с 9:00 до 21:00 г. Октябрьский, ул. Островского, дом 36

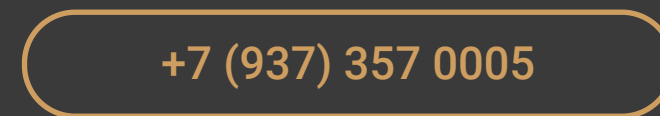